- 一、麒麟系统制作光盘引导盘
- 1. 点击开始菜单,打开刻录软件;

|       | ्र श्रेक्र                                 |                     | TA '                    | 1 ×           | ≡ - □ × |           |
|-------|--------------------------------------------|---------------------|-------------------------|---------------|---------|-----------|
| 7     | ③ 刻录数据                                     | + 添加(A)<br>欢迎使用麒麟刻录 | × 删除(D) □ 清空(C)         | □ 新建文件夹(№)    |         |           |
|       | <ul> <li>3 刻汞镜像</li> <li>③ 拷贝镜像</li> </ul> | 文件名称                | 类型                      | 大小 路径         |         |           |
| HI KA |                                            |                     | 点击"添加"按钮或者将文件           | 拖放进此区域,来添加文件。 |         | V10 (国防版) |
|       |                                            | 刻录机名称:              | 🚍 不需要刻录机                | ~             |         | 冠河瞰麟      |
| ×     |                                            | 镜像/光盘:              | ☑ /home/kylin/文档/刻录.iso | 2 浏览          | 创建镜像    |           |

2. 选择"刻录镜像",选择要刻录的系统 iso 文件,点击刻录镜像;

| 1      |                            |                                                 |         |  |
|--------|----------------------------|-------------------------------------------------|---------|--|
|        | 🥌 刻录                       |                                                 | = - 🗆 × |  |
| X      | @ 刻录数据                     | 刻录镜像                                            |         |  |
| $\sim$ | <ul> <li>② 刻录镜像</li> </ul> | 清达择将被刘录的短微文件。                                   |         |  |
| /      | ③ 拷贝镜像                     | ◎ Kylin-Desktop-V10-GFB-Release-JICAI_02-22~ 浏览 | 91      |  |
|        |                            | 请选择将执行刻录的刻录机                                    |         |  |
|        |                            | 👷 空白光盘 - DVD+R 光盘,剩余空间 4.4 GB 🛛 🗸 设置            |         |  |
|        |                            | 准备就绪,请点击[刻录镜像]按钮进行刻录。                           |         |  |
| 1      |                            |                                                 |         |  |
| 6      |                            |                                                 |         |  |
|        |                            |                                                 | ×       |  |
| 4      |                            |                                                 |         |  |
|        |                            |                                                 |         |  |
| ×      |                            |                                                 |         |  |
| 4      |                            |                                                 | 刻录镜像    |  |
|        | × ·                        |                                                 |         |  |

- 3. 刻录成功后,光盘会自动弹出。
- 二、windows 系统制作光盘引导盘
- 1. 使用 windows 自带的光盘刻录工具
- 1) 点击系统 iso 镜像文件, 鼠标右键->刻录光盘映像;

| 刻录光盘映像                                                        |          |  |
|---------------------------------------------------------------|----------|--|
|                                                               |          |  |
| 📕 添加到 "Kylin-Desktop-V10-GFB-Release-JICAI_02-2207-Buzip" (T) |          |  |
| ■ 用360压缩打开(Q)                                                 |          |  |
| 1. 解压到(F)                                                     |          |  |
| ■ 解压到当前文件夹(X)                                                 |          |  |
| 👪 解压到 Kylin-Desktop-V10-GFB-Release-JICAI_02-2207-Bu\ (E)     |          |  |
|                                                               | >        |  |
| ● 使用 Windows Defender扫描                                       |          |  |
| 除共享                                                           |          |  |
| 打开方式(H)                                                       | >        |  |
|                                                               |          |  |
| ▲ T1630间分子100PS                                               |          |  |
| C BUWFSRE                                                     | <u> </u> |  |
| 授予访问权限(G)                                                     | >        |  |
| ↔ 上传到百度网盘                                                     |          |  |
| → 同步至其它设备                                                     |          |  |
| 还原以前的版本(V)                                                    |          |  |
| 发送到(N)                                                        | >        |  |
| 剪切(T)                                                         |          |  |
| 复制(C)                                                         |          |  |
| 创建快捷方式(S)                                                     |          |  |
| 删除(D)                                                         |          |  |
| 重命名(M)                                                        |          |  |
| . 厘性(R)                                                       |          |  |
|                                                               |          |  |

2) 弹出 windows 光盘映像刻录机界面;

| VIIIdows /Linux Backson | 2                       |          |  |
|-------------------------|-------------------------|----------|--|
| 光盘映像文件: Kylin-Deskto    | p-V10-GFB-Release-JICAI | <u>(</u> |  |
| 光盘刻录机(D): DVD R 驱动器     | 器 (D:) ~                |          |  |
| 状态                      |                         |          |  |
| 若要开始刻录光盘映像, 请单击"        | 刻录"。                    |          |  |
|                         |                         |          |  |
|                         |                         |          |  |
|                         |                         |          |  |
|                         |                         |          |  |
| ☑ 刻录后验证光盘(V)            |                         |          |  |
| ŧ                       | 刻录(B) 取消(C)             |          |  |
|                         |                         |          |  |
|                         |                         |          |  |

- 3) 点击刻录按钮,刻录完成,光盘会自动弹出。
- 2. 使用软碟通工具

1) 获取软碟通软件;

使用浏览器访问 https://cn.ultraiso.net/xiazai.html 地址,在打开的网页里,点击"免 费下载试用"即可获取软碟通软件的 exe 安装包。

2) 打开刚安装完成的软碟通软件后,点击"继续试用"

| ✓ 输入注册码后可以去掉    |            |
|-----------------|------------|
| ◎ 文件编辑限制        | 启动对话框和300M |
| 🗹 终身免费升级服务      |            |
| ☑ 无限次的距-Mail技术支 | 持          |
| .traISO 尚未注册!   |            |
| 订购软件            | 输入注册码      |

3) 点击文件->打开,选择要刻录的系统 iso 文件;

| ◎ UltraISO (试用版)                                     |                                               | – 🗆 X                 |
|------------------------------------------------------|-----------------------------------------------|-----------------------|
| <u>文件(F)</u> 操作(A) 启动(B) 工具(T)<br>→ 新建               |                                               |                       |
| ● 新建 ⑦ 打开 Ctrl+O                                     | 1 1 1 1 1 1 1 1 1 1 1 1 1 1 1 1 1 1 1         | 65UMB (- 65UMB)       |
| 重新打开 • · · · · · · · · · · · · · · · · · ·           | ▶ ▶ ▶ ▶ ┃ ♥ ♥ ◎ AA2:/<br>文件名 大小 类型            | 日期/时间 I               |
| <ul> <li>最保存 Ctrl+S</li> <li>最存为<br/>模拟保存</li> </ul> |                                               | _                     |
| 创建文件校验…<br>验证文件校验…                                   |                                               |                       |
| 打开工程文件 Ctrl+Alt+O<br>工程文件另存为 Ctrl+Alt+S              |                                               |                       |
| 导入 IML<br>IML 编译为 ISO                                | <                                             | <b>&gt;</b>           |
| ☑ 属性                                                 | 🍠 📂 🗙 🗔 🦓 🏶 📓 路径:                             |                       |
| []≁ 退出                                               | 文件名 大小 类型                                     | 日期/时间                 |
|                                                      |                                               |                       |
|                                                      |                                               |                       |
| 版权所有(o)2002-2021 E                                   | ZB Systems, Inc. 光盘目录: 0 文件, 0 KB Local: 1, 1 | 111 files, 1,000 KE 📑 |

4) 点击工具->刻录光盘映像,在弹出的界面点击"刻录";

| 文件(F) 操作(A) 启动(B)                                                                                                    |                                                                                                    | esktop-V10-GFB-F                                                                                            | elease-JICAI                                                                  | 02-2207-Build14-AR                                                                                                    | – 🗆 X                                                                                                    |          |
|----------------------------------------------------------------------------------------------------|----------------------------------------------------------------------------------------------------|----------------------------------------------------------------------------------------------------|-------------------------------------------------------------------------------|----------------------------------------------------------------------------------------------------|----------------------------------------------------------------------------------------------------|----------|
|                                                                                                    | 工具(T) 选项(O) 帮助(H)                                                                                                    |                                                                                                    |                                                                               |                                                                                                    |                                                                                                    |          |
| 📄 📄 🔹 🗟 📓 🕼                                                                                                    | 3 制作光盘映像文件 F8                                                                                                    | 🌒 😲 🕘 📭                                                                                                    | 大小总计:                                                                         | 3804MB 84% of                                                                                                    | f DVD 4.7GB (- 671MB)                                                                                                    |          |
| 光盘目录: 可引导光盘                                                                                                    |                                                                                                    | 🎽 🍘 · 路径: 🖊                                                                                                 | 1.4                                                                           |                                                                                                    |                                                                                                    |          |
| Kylin-Desktop-V10-GFB                                                                                                    | · ③ 加载到虚拟无恐… F0                                                                                                    |                                                                                                    | <b>土</b> 小                                                                    | 米刑                                                                                                    | 日期/时间 ^                                                                                                    |          |
| - di sk                                                                                                    | 刻录光盘映像 F7                                                                                                    |                                                                                                    | 1,294                                                                         | 文件实                                                                                                    | 2023-07-29 11:57                                                                                                    |          |
| 🗄 🧰 boot                                                                                                    | 检查光盘                                                                                                    | _                                                                                                    | 40,863 KB                                                                     | 文件夹                                                                                                    | 2020-02-21 09:12                                                                                                    |          |
| EFI                                                                                                    | 创建光盘文件校验                                                                                                    |                                                                                                    | 3, 705, 28                                                                    | 文件夹                                                                                                    | 2023-07-29 11:57                                                                                                    | -        |
| 🗄 - 🧰 ESP                                                                                                    | 验证光盘文件校验                                                                                                    |                                                                                                    | 1,717 KB                                                                      | 文件夹                                                                                                    | 2023-07-29 11:57                                                                                                    |          |
|                                                                                                    | 压缩 ISO                                                                                                    |                                                                                                    | 146,015 KB<br>301                                                             | 又叶夹<br>kvinfo auto file                                                                                                    | 2023-07-29 11:57<br>2023-07-29 13:52                                                                                                    |          |
|                                                                                                    | 解压缩 ISZ                                                                                                    | ions                                                                                                    | 1,922                                                                         | kylin-post-acti                                                                                                    | 2023-07-19 10:33                                                                                                    |          |
|                                                                                                    | 测试 ISZ                                                                                                    | ions-nochroot                                                                                               | 665                                                                           | kylin-post-acti                                                                                                    | 2023-07-18 16:53                                                                                                    |          |
|                                                                                                    | 修改ISO卷标                                                                                                    | (ages                                                                                                    | 0                                                                             | kylin-post-pack                                                                                                    | 2022-10-09 14:53                                                                                                    |          |
|                                                                                                    | 分割WIM                                                                                                    |                                                                                                    | 2.048                                                                         | setup information<br>catalog 文件                                                                                                    | 2023-07-29 13:52                                                                                                    |          |
|                                                                                                    | <                                                                                                    | _                                                                                                    |                                                                               |                                                                                                    | >                                                                                                    |          |
| 本地目录:                                                                                                    | 🍺 🖻 🗙 🖬 🐐                                                                                                    | 🤰 🏶 😰 🛛 路径: C                                                                                               | :\Users\kylin                                                                 | \Desktop                                                                                                    |                                                                                                    |          |
| ▶ 我的电脑                                                                                                    | 文件名                                                                                                    |                                                                                                    | 大小                                                                            | 类型                                                                                                    | 日期/时间                                                                                                    |          |
| 日一野 戎的ISO又档                                                                                                    | i so                                                                                                    |                                                                                                    |                                                                               | 文件夹                                                                                                    | 2023-11-07 17:19                                                                                                    |          |
| 漏洞问题-2023.11                                                                                                    | 21                                                                                                    | . 11. 21                                                                                                    |                                                                               | 文件夹                                                                                                    | 2023-11-22 11:24                                                                                                    |          |
| □ □ □ □ 新建文件夹                                                                                                    | □ 新建义叶光<br>□ 1. txt                                                                                                    |                                                                                                    | 14                                                                            | 又什 <del>天</del><br>Text Document                                                                                                    | 2023-11-16 10:07                                                                                                    |          |
| ● ● 衣的又有                                                                                                    | 1111. txt                                                                                                    |                                                                                                    | 6                                                                             | Text Document                                                                                                    | 2023-10-13 09:39                                                                                                    |          |
| • (C:)                                                                                                    | CVE信息表格自                                                                                                    | 动生成工具♥1                                                                                                    | 39,449 KB                                                                     | 应用程序                                                                                                    | 2023-10-25 07:58                                                                                                    |          |
|                                                                                                    | desktop.ini                                                                                                    | 山博方式 しん                                                                                                    | 282                                                                           | Configuration S                                                                                                    | ! 2023-09-22 10:18<br>2023-11-06 17:27                                                                                                    |          |
|                                                                                                    | TE10Windows6                                                                                                    | 1x86 exe                                                                                                    | 23.074 KB                                                                     | 応田程<br>南田程<br>尾                                                                                                    | 2021-06-04 15:16                                                                                                    |          |
|                                                                                                    | <                                                                                                    |                                                                                                    |                                                                               |                                                                                                    | >                                                                                                    |          |
|                                                                                                    | U2-2U21 E2B Systems, Inc.                                                                                                    | 九盔                                                                                                    | 日來: 11 文件                                                                     | ,134.KB .45.TU                                                                                                    | 目來: 19 文件, 11 GB _∷                                                                                                    |          |
|                                                                                                    | are) ladia) Declatera) Kulia, Dav                                                                                                    | dan VIO CER R                                                                                               |                                                                               | 02 2207 8                                                                                                    |                                                                                                    |          |
|                                                                                                    | ers\kylin\Desktop\kylin-Des                                                                                                    | яктор-уто-ого-к                                                                                             | elease-JICAI                                                                  | V2-2207-Build 14-Ar                                                                                                    | ····· - ··· ~                                                                                                    |          |
| X14(F) \$3500 0000 Kings                                                                                                    |                                                                                                    |                                                                                                    |                                                                               |                                                                                                    |                                                                                                    |          |
| □ 2 消息:                                                                                                    | Transmos                                                                                                    |                                                                                                    |                                                                               | 保存                                                                                                    | £ DVD 4.7GB (- 671MB)                                                                                                    |          |
| 光盘目刻时间                                                                                                    | 事件                                                                                                    |                                                                                                    |                                                                               |                                                                                                    |                                                                                                    |          |
| 🕑 Kylin                                                                                                    | Windows 10 v10.0 Build 1                                                                                                    | 8363                                                                                                    |                                                                               |                                                                                                    | 1.1.                                                                                                    |          |
|                                                                                                    | 刻寻机· (n·)HI_DT_STDVDB                                                                                                    | AM GP7ON IT01                                                                                               |                                                                               |                                                                                                    | 日期/时间 "                                                                                                    | <b>`</b> |
|                                                                                                    | 刻录机:(D:)HL-DT-STDVDA                                                                                                    | AM GP70N LI01                                                                                               |                                                                               |                                                                                                    | 日期/时间 /<br>2023-07-29 11:57                                                                                                    | <b>`</b> |
|                                                                                                    | 刻录机:(D:)HL-DT-STDVDF                                                                                                    | AM GP70N LIO1                                                                                               |                                                                               |                                                                                                    | 日期/时间<br>2023-07-29 11:57<br>2020-02-21 09:12<br>2022-02-20 11:57                                                                                                    | ·        |
|                                                                                                    | 刻录机: (D:)HL-DT-STDVDF                                                                                                    | AM GP70N LIO1                                                                                               |                                                                               |                                                                                                    | 日期/时间<br>2023-07-29 11:57<br>2020-02-21 09:12<br>2023-07-29 11:57<br>2023-07-29 11:57                                                                                                    |          |
|                                                                                                    | 刻录机:(D:)HL-DT-STDVDF                                                                                                    | LION GP70N LION                                                                                             |                                                                               |                                                                                                    | 日期/时间<br>2023-07-29 11:57<br>2020-02-21 09:12<br>2023-07-29 11:57<br>2023-07-29 11:57<br>2023-07-29 11:57                                                                                                    |          |
|                                                                                                    | 刻录机:(D:)HL-DT-STDVDF                                                                                                    | AAM GP70N LIO1                                                                                              |                                                                               | 1.                                                                                                    | 日期/时间<br>2023-07-29 11:57<br>2020-02-21 09:12<br>2023-07-29 11:57<br>2023-07-29 11:57<br>2023-07-29 11:57<br>2023-07-29 13:52                                                                                                    |          |
|                                                                                                    | 刻录机:(D:)HL-DT-STDVDF                                                                                                    | AMM GP70N LIO1                                                                                              |                                                                               | ]e                                                                                                    | 日期/时间<br>2023-07-29 11:57<br>2020-02-21 09:12<br>2023-07-29 11:57<br>2023-07-29 11:57<br>2023-07-29 11:57<br>2023-07-29 13:52<br>2023-07-29 10:33                                                                                                    |          |
|                                                                                                    | 刻录机: (D:)HL-DT-STDVDF                                                                                                    | AM GP7ON LIO1                                                                                               |                                                                               | ]e                                                                                                    | 日期/时间<br>2023-07-29 11:57<br>2020-02-21 09:12<br>2023-07-29 11:57<br>2023-07-29 11:57<br>2023-07-29 11:57<br>2023-07-29 13:52<br>2023-07-19 10:33<br>2023-07-18 16:53<br>2023-07-19 10:45                                                                                                    |          |
| →<br>→<br>→<br>→<br>→<br>→<br>→<br>→<br>→<br>→<br>→<br>→<br>→<br>→                                                                                                    | 刻录机: (D:)HL-DT-STDVDF<br>:)HL-DT-STDVDRAM GP70N                                                                                                    | LI01 V                                                                                                    | 刻录校验                                                                          | )  e                                                                                                    | 日期/时间<br>2023-07-29 11:57<br>2020-02-21 09:12<br>2023-07-29 11:57<br>2023-07-29 11:57<br>2023-07-29 11:57<br>2023-07-29 13:52<br>2023-07-29 13:52<br>2023-07-18 16:53<br>2022-07-19 14:53<br>2022-03-04 09:29                                                                                                    |          |
| <ul> <li>→</li> <li>→</li> <li>→</li> <li>→</li> <li>□</li> <li>□</li></ul>                                                                                                    | 刻录机: (D:)HL-DT-STDVDF<br>:)HL-DT-STDVDRAM GP70N :<br>快 ~                                                                                                  | AM GP70N LIO1                                                                                               |                                                                               | ><br><br><br><br><br><br><br><br>                                                                                                    | 日期/时间<br>2023-07-29 11:57<br>2020-02-21 09:12<br>2023-07-29 11:57<br>2023-07-29 11:57<br>2023-07-29 11:57<br>2023-07-29 13:52<br>2023-07-19 10:33<br>2023-07-18 16:53<br>2022-10-09 14:53<br>2022-10-09 14:53<br>2022-03-04 09:29<br>2023-07-29 13:52                                                                                                    |          |
| →<br>→<br>→<br>→<br>→<br>→<br>→<br>→<br>→<br>→<br>→<br>→<br>→<br>→                                                                                                    | 刻录机: (D:)HL-DT-STDVDF<br>:)HL-DT-STDVDRAM GP70N :<br>快 ~                                                                                                  | AM GP70N LI01<br>LI01 〜 (二)<br>写入方式: 沢                                                                      | 刻录校验<br>盘一次写入(D                                                               | ><br><br><br><br><br><br><br><br><br>                                                                                                    | 日期/时间<br>2023-07-29 11:57<br>2020-02-21 09:12<br>2023-07-29 11:57<br>2023-07-29 11:57<br>2023-07-29 11:57<br>2023-07-29 13:52<br>2023-07-19 10:33<br>2023-07-18 16:53<br>2022-10-09 14:53<br>2020-03-04 09:29<br>2023-07-29 13:52                                                                                                    |          |
| → · · · · · · · · · · · · · · · · · · ·                                                                                                    | 刻录机: (D:)HL-DT-STDVDF<br>:)HL-DT-STDVDRAM GP70N<br>快 ~<br>\Vsers\kylin\Desktop\Kylin                                                                      | AM GF70N LIO1<br>LIO1 ✓ _ □<br>写入方式: 洸<br>-Desktop-V10-GFB-                                                 | 刻录校验<br>盘一次写入(D<br>Release-JICA                                               | ↓ le<br><br>on<br>I_02-2:                                                                                                    | 日期/时间<br>2023-07-29 11:57<br>2020-02-21 09:12<br>2023-07-29 11:57<br>2023-07-29 11:57<br>2023-07-29 11:57<br>2023-07-29 13:52<br>2023-07-19 10:33<br>2023-07-18 16:53<br>2022-10-09 14:53<br>2020-03-04 09:29<br>2023-07-29 13:52                                                                                                    |          |
| ▲ 地目表 映像文件: C:                                                                                                    | 刻录机: (D:)HL-DT-STDVDF<br>):)HL-DT-STDVDRAM GP70N<br>):<br>(快 ~<br>\Vsers\kylin\Desktop\Kylin)                                                             | AM GP70N LI01<br>LI01 - 合一<br>写入方式: 光<br>-Desktop-V10-GFB-                                                  | 刻录校验<br>盘一次写入(D<br>Release-JICA                                               | <pre>&gt; !e on I_02-2: 00.00.00</pre>                                                                                                    | 日期/时间<br>2023-07-29 11:57<br>2020-02-21 09:12<br>2023-07-29 11:57<br>2023-07-29 11:57<br>2023-07-29 11:57<br>2023-07-29 13:52<br>2023-07-19 10:33<br>2023-07-18 16:53<br>2022-07-09 14:53<br>2020-03-04 09:29<br>2023-07-29 13:52<br>日期/时间                                                                                                    |          |
| <ul> <li>→ b</li> <li>→ b</li> <li>→ E</li> <li>→ E</li> <li>✓</li> <li>✓</li> <l< td=""><td>刻录机: (D:)HL-DT-STDVDF<br/>):)HL-DT-STDVDRAM GP70N<br/>):<br/>(快 ~<br/>\Users\kylin\Desktop\Kylin)<br/>0% 已用时间:</td><td>AM GP70N LI01<br/>LI01 / 合 口<br/>写入方式: 光<br/>-Desktop-V10-GFB-<br/>: 00:00:00</td><td>刻录校验<br/>盘一次写入(D<br/>Release-JICA<br/>剩余时间:</td><td><pre>&gt; on 1_02-2: 00:00:00</pre></td><td>日期/时间<br/>2023-07-29 11:57<br/>2020-02-21 09:12<br/>2023-07-29 11:57<br/>2023-07-29 11:57<br/>2023-07-29 11:57<br/>2023-07-19 10:33<br/>2023-07-18 16:53<br/>2022-07-18 16:53<br/>2022-07-18 16:53<br/>2022-07-19 13:52<br/>2023-07-19 13:52<br/>2023-07-19 11:24<br/>2023-07-19 13:52<br/>2023-07-19 13:52<br/>2023-07-19 13:52<br/>2023-07-19 13:52<br/>2023-07-19 13:52<br/>2023-07-19 13:52<br/>2023-07-19 13:52<br/>2023-07-19 13:52<br/>2023-07-19 13:52<br/>2023-07-19 13:52<br/>2023-07-19 13:52<br/>2023-07-19 13:52<br/>2023-07-19 13:52<br/>2023-07-19 10:52<br/>2023-07-19 10:52<br/>202</td><td></td></l<></ul> | 刻录机: (D:)HL-DT-STDVDF<br>):)HL-DT-STDVDRAM GP70N<br>):<br>(快 ~<br>\Users\kylin\Desktop\Kylin)<br>0% 已用时间:                                                 | AM GP70N LI01<br>LI01 / 合 口<br>写入方式: 光<br>-Desktop-V10-GFB-<br>: 00:00:00                                   | 刻录校验<br>盘一次写入(D<br>Release-JICA<br>剩余时间:                                      | <pre>&gt; on 1_02-2: 00:00:00</pre>                                                                                                    | 日期/时间<br>2023-07-29 11:57<br>2020-02-21 09:12<br>2023-07-29 11:57<br>2023-07-29 11:57<br>2023-07-29 11:57<br>2023-07-19 10:33<br>2023-07-18 16:53<br>2022-07-18 16:53<br>2022-07-18 16:53<br>2022-07-19 13:52<br>2023-07-19 13:52<br>2023-07-19 11:24<br>2023-07-19 13:52<br>2023-07-19 13:52<br>2023-07-19 13:52<br>2023-07-19 13:52<br>2023-07-19 13:52<br>2023-07-19 13:52<br>2023-07-19 13:52<br>2023-07-19 13:52<br>2023-07-19 13:52<br>2023-07-19 13:52<br>2023-07-19 13:52<br>2023-07-19 13:52<br>2023-07-19 13:52<br>2023-07-19 10:52<br>2023-07-19 10:52<br>202 |          |
| ▲<br>本地目表<br>本地目表<br>本地目表                                                                                                    | 刻录机: (D:)HL-DT-STDVDF<br>()HL-DT-STDVDRAM GP70N<br>(快 ~<br>\Users\kylin\Desktop\Kylin<br>0% 已用时间:                                                         | AM GP70N LI01<br>LI01 / 合 口<br>写入方式: 光<br>-Desktop-V10-GFB-<br>: 00:00:00                                   | 刻录校验<br>盘一次写入(D<br>Release-JICA<br>剩余时间:                                      | <pre>&gt; on I_02-2: 00:00:00 </pre>                                                                                                    | 日期/时间<br>2023-07-29 11:57<br>2020-02-21 09:12<br>2023-07-29 11:57<br>2023-07-29 11:57<br>2023-07-29 11:57<br>2023-07-29 13:52<br>2023-07-19 10:33<br>2023-07-18 16:53<br>2022-07-09 14:53<br>2020-03-04 09:29<br>2023-07-29 13:52<br>日期/时间<br>2023-11-07 17:19<br>2023-11-22 11:24<br>2023-11-16 10:07                                                                                                    |          |
| → · · · · · · · · · · · · · · · · · · ·                                                                                                    | 刻录机: (D:)HL-DT-STDVDF<br>()HL-DT-STDVDRAM GP70N<br>(快 ~<br>\Users\kylin\Desktop\Kylin<br>0% 已用时间:                                                         | AM GP70N LI01<br>LI01 / 合 口<br>写入方式: 光<br>-Desktop-V10-GFB-<br>: 00:00:00                                   | 刻录校验<br>盘一次写入(D<br>Release-JICA<br>剩余时间:<br>速度                                | <pre>&gt; &gt; &gt; &gt; 00:00:00 0KB/s</pre>                                                                                                    | 日期/时间<br>2023-07-29 11:57<br>2020-02-21 09:12<br>2023-07-29 11:57<br>2023-07-29 11:57<br>2023-07-29 11:57<br>2023-07-29 13:52<br>2023-07-19 10:33<br>2023-07-18 16:53<br>2022-07-18 16:53<br>2022-07-19 10:33<br>2023-07-19 10:33<br>2023-07-19 13:52<br>2023-07-19 13:52<br>2023-07-19 13:52<br>2023-07-19 13:52<br>2023-11-107 17:19<br>2023-11-22 11:24<br>2023-11-22 11:24<br>2023-11-22 11:27                                                                                                    |          |
| → · · · · · · · · · · · · · · · · · · ·                                                                                                    | 刻录机: (D:)HL-DT-STDVDF<br>)HL-DT-STDVDRAM GP70N<br>快<br>\Users\kylin\Desktop\Kylin<br>0% 已用时间:<br>余[E] 刻录[B]                                               | AM GP70N LI01<br>LI01 / 白 ロ<br>写入方式: 光<br>-Desktop-V10-GFB-<br>: 00:00:00                                   | 刻录校验<br>盘一次写入(D<br>Release-JICA<br>剩余时间:<br>速度<br>饭回[[                        | <pre>&gt;<br/>&gt;<br/>&gt;</pre> | 日期/时间<br>2023-07-29 11:57<br>2020-02-21 09:12<br>2023-07-29 11:57<br>2023-07-29 11:57<br>2023-07-29 11:57<br>2023-07-29 13:52<br>2023-07-19 10:33<br>2023-07-18 16:53<br>2022-07-09 14:53<br>2020-03-04 09:29<br>2023-07-29 13:52<br>日期/时间<br>2023-11-07 17:19<br>2023-11-07 17:19<br>2023-11-22 11:24<br>2023-11-16 10:07<br>2023-11-22 11:27<br>2023-10-13 09:39                                                                                                    |          |
| ▲<br>地目表<br>●<br>●<br>●<br>●<br>●<br>●<br>●<br>●<br>●<br>●<br>●<br>●<br>●                                                                                                    | 刻录机: (D:)HL-DT-STDVDF<br>(D)HL-DT-STDVDRAM GP70N<br>(快 ~<br>(Users\kylin\Desktop\Kylin)<br>0% 已用时间:<br>余[E] 刻录[B]                                         | AM GP70N LI01<br>LI01 / 合 ロ<br>写入方式: 光<br>-Desktop-V10-GFB-<br>: 00:00:00                                   | 刻录校验<br>盘一次写入(D.<br>Release-JICA<br>剩余时间:<br>速度<br>返回[E                       | <pre>&gt;<br/>&gt;<br/>&gt;</pre> | 日期/时间<br>2023-07-29 11:57<br>2020-02-21 09:12<br>2023-07-29 11:57<br>2023-07-29 11:57<br>2023-07-29 11:57<br>2023-07-29 13:52<br>2023-07-19 10:33<br>2023-07-18 16:53<br>2022-07-18 16:53<br>2022-07-09 14:53<br>2020-03-04 09:29<br>2023-07-29 13:52<br>日期/时间<br>2023-11-07 17:19<br>2023-11-07 17:19<br>2023-11-22 11:24<br>2023-11-16 10:07<br>2023-11-22 11:27<br>2023-11-26 10:07<br>2023-11-26 10:07<br>2023-11-26 10:07<br>2023-11-26 10:07<br>2023-11-26 10:07<br>2023-11-26 10:07<br>2023-10-26 07:58                                                                                                    |          |
| ▲<br>地目表<br>●<br>●<br>●<br>●<br>●<br>●<br>●<br>●<br>●<br>●<br>●<br>●<br>●                                                                                                    | 刻录机: (D:)HL-DT-STDVDF<br>:)HL-DT-STDVDRAM GP70N<br>快<br>\Users\kylin\Desktop\Kylin<br>0% 已用时间:<br>余[E] 刻录[B]                                              | AM GP70N LI01                                                                                               | 刻录校验<br>盘—次写入(D<br>Release-JICA<br>剩余时间:<br>速度<br>返回[F                        | le       NO)       I_02-2:       00:00:00       :     0KB/s                                                                                                    | 日期/时间<br>2023-07-29 11:57<br>2020-02-21 09:12<br>2023-07-29 11:57<br>2023-07-29 11:57<br>2023-07-29 11:57<br>2023-07-29 11:57<br>2023-07-29 13:52<br>2023-07-19 10:33<br>2023-07-18 16:53<br>2022-07-19 10:33<br>2023-07-18 16:53<br>2020-03-04 09:29<br>2023-07-19 13:52<br>日期/时间<br>2023-11-07 17:19<br>2023-11-02 11:24<br>2023-11-02 11:24<br>2023-11-22 11:24<br>2023-11-22 11:27<br>2023-10-25 07:58<br>! 2023-09-21 00:18<br>! 2023-09-21 00:18                                                                                                    |          |
| → · · · · · · · · · · · · · · · · · · ·                                                                                                    | 刻录机: (D:)HL-DT-STDVDF<br>:)HL-DT-STDVDRAM GP70N<br>:(快 ~<br>(Vsers\kylin\Desktop\Kylin<br>0% 已用时间:<br>余[E] 刻录[B]<br>回 DiskGenius - 明<br>二 TRIfWindows6 15 | AM GP70N LI01<br>II01 / 合 ロ<br>写入方式: 光<br>-Desktop-V10-GFB-<br>: 00:00:00<br>(後止[A]<br>種方式: Ink             | 刻录校验<br>盘-次写入(D.<br>Release-JICA<br>剩余时间:<br>速度<br>返回[F<br>1,458<br>23.074 KB | ↓ Le<br><br>NO) ✓<br>I_02-2:<br>OO:00:00<br>: OKB/s<br>J<br>Shortcut<br>☆田程底                                                                                                    | 日期/时间<br>2023-07-29 11:57<br>2020-02-21 09:12<br>2023-07-29 11:57<br>2023-07-29 11:57<br>2023-07-29 11:57<br>2023-07-29 11:57<br>2023-07-29 13:52<br>2023-07-19 10:33<br>2023-07-18 16:53<br>2022-07-19 10:33<br>2023-07-18 16:53<br>2020-03-04 09:29<br>2023-07-19 13:52                                                                                                    |          |
| ▲<br>地目表<br>●<br>●<br>●<br>●<br>●<br>●<br>●<br>●<br>●<br>●<br>●<br>●<br>●                                                                                                    | 刻录机: (D:)HL-DT-STDVDF<br>)HL-DT-STDVDRAM GP70N<br>快<br>(Users\kylin\Desktop\Kylin<br>0% 已用时间:<br>余[E] 刻录[B]<br>回DiskGenius - 切<br>< TRIOWindowsfi 1;      | AM GP70N LI01<br>LI01 / 合 ロ<br>写入方式: 光<br>-Desktop-V10-GFB-<br>: 00:00:00<br>(後止[A]<br>特徴方式、 Ink<br>特徴6 exe | 刻录校验<br>盘—次写入(D.<br>Release-JICA<br>剩余时间:<br>速度<br>返回[E<br>1,458<br>23.074 KB | ↓ le<br><br><br><br><br><br><br>00:00:00<br><br>00:00:00<br><br>                                                                                                    | 日期/时间<br>2023-07-29 11:57<br>2023-07-29 11:57<br>2023-07-29 11:57<br>2023-07-29 11:57<br>2023-07-29 11:57<br>2023-07-29 13:52<br>2023-07-19 10:33<br>2023-07-19 10:33<br>2023-07-19 10:33<br>2023-07-19 10:33<br>2023-07-19 10:33<br>2023-07-19 10:33<br>2023-07-19 10:33<br>2023-07-19 10:33<br>2023-07-19 10:33<br>2023-07-19 11:52<br>2023-07-19 11:52<br>2023-11-07 17:19<br>2023-11-07 17:19<br>2023-11-22 11:24<br>2023-11-61 10:07<br>2023-11-22 11:27<br>2023-10-25 07:58<br>1 2023-09-22 10:18<br>2023-11-06 17:27<br>2021-06-04 15:16                                                                                                    |          |

5) 刻录成功后,光盘会自动弹出。